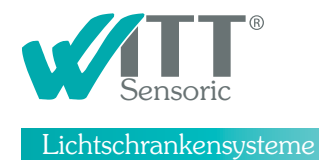

## B2B Konto im Online-Shop eröffnen

1. Klicken Sie auf der Startseite des Webshops auf Konto eröffnen

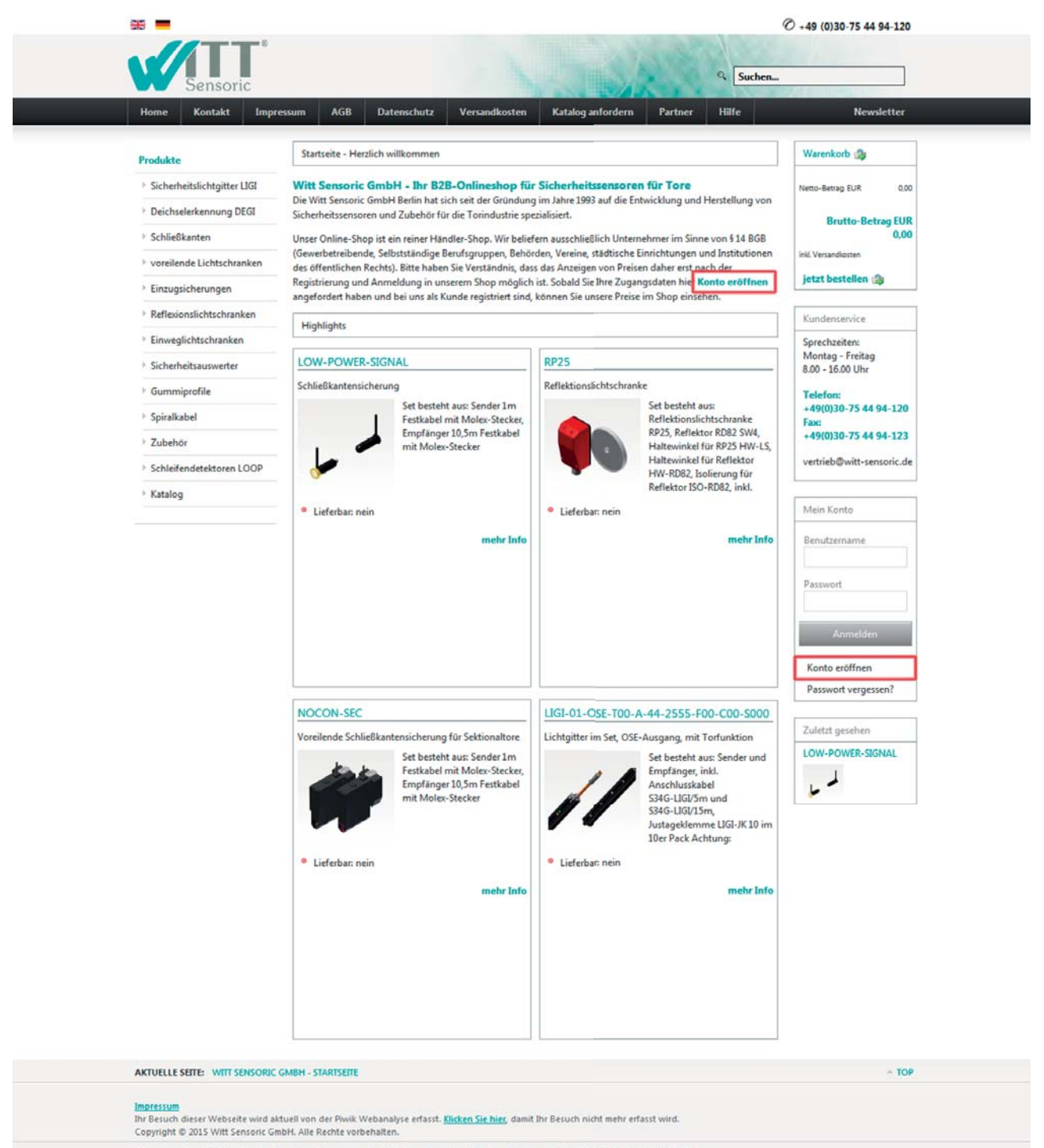

Wir verwenden Cookies. Durch die weitere Benutzung der Website erklären Sie sich damit einverstanden. Weitere Infos finden Sie hier.

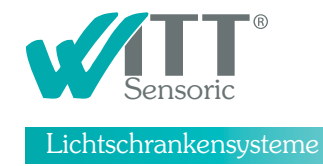

2. Füllen Sie das Formular bitte vollständig aus.

Alle mit einem roten Sternchen gekennzeichneten Angaben sind Pflichtangaben und werden benötigt um für Sie einen Händlerzugang einzurichten.

| Home Kontakt Imp              | ressum AGB Datenschutz Ver                                                                                                    | sandkosten Katalog anfordern Partn | er Hilfe        | Newsletter                           |
|-------------------------------|----------------------------------------------------------------------------------------------------|------------------------------------|-----------------|--------------------------------------|
| Produkte                      | Händlerzugang beantragen                                                                                                    |                                    |                 | Warenkorb 🎲                          |
| > Sicherheitslichtgitter LIGI | Internationale Vertriebs-Partner unse                                                                                          | erer Produkte:                     |                 | Netto-Betrag EUR 0.00                |
| Deichselerkennung DEGI        | Spanien, Portugal Ben                                                                                                    | elux Großbritannien und Irland     | Tschechien      | Brutto-Batras EUG                    |
| > Schlie8kanten               |                                                                                                    |                                    |                 | 0,00                                 |
| voreilende Lichtschranken     |                                                                                                    | 🙀 🦣2 Te                            | <u>prostroj</u> | inkl. Versandkosten                  |
| Einzugsicherungen             | manufacturers BSR age                                                                                                    | enturen accessecontrol             |                 | jetzt bestellen 🎲                    |
| Reflexionslichtschranken      |                                                                                                    |                                    |                 | Kundenservice                        |
| Einweglichtschranken          | Anrede *                                                                                                    | bitte wählen                       | -               | Sprechzeiten:                        |
| > Sicherheitsauswerter        | Vorname *                                                                                                    |                                    |                 | Montag - Freitag<br>8.00 - 16.00 Uhr |
| Gummiprofile                  | Name*                                                                                                    |                                    |                 | Telefon:                             |
| > Spiralkabel                 |                                                                                                    |                                    |                 | +49(0)30-75 44 94-120<br>Fax:        |
| > Zubehör                     | Firma                                                                                                    |                                    |                 | +49(0)30-75 44 94-123                |
| Schleifendetektoren LOOP      | Zusatz                                                                                                    |                                    |                 | vertrieb@witt-sensoric.de            |
| Katalog                       | Strasse/Hausnr.*                                                                                                    |                                    |                 | The second                           |
|                               | Land *                                                                                                    | Deutschland                        | •               | Mein Konto                           |
|                               | Ptz                                                                                                    |                                    | _               | Benutzername                         |
|                               | Ort.                                                                                                    |                                    |                 | Passwort                             |
|                               |                                                                                                    |                                    |                 |                                      |
|                               | Emailadresse                                                                                                    |                                    |                 | Anmelden                             |
|                               | Telefon                                                                                                    |                                    |                 | Vanta stillaso                       |
|                               | Umsatzsteuer-Identifikationsnummer*                                                                                            |                                    |                 | Passwort vergessen?                  |
|                               | Ihre Nachricht                                                                                                    |                                    |                 |                                      |
|                               |                                                                                                    |                                    |                 |                                      |
|                               | Abonnieren Sie unseren Newsletter und<br>erhalten Sie regelmäßig Informationen<br>über aktuelle Angebote und neue<br>Produkte. |                                    |                 |                                      |
|                               | Die <b>Datenschutzbestimmungen</b> habe ich<br>zur Kenntnis genommen und stimme<br>ihnen zu.                                   |                                    |                 |                                      |
|                               | Bitte alle mit * gekennzeichneten Felder ausfüllen.                                                                            |                                    |                 |                                      |
|                               | zurücksetzen                                                                                                    | _                                  | abschicken      |                                      |
|                               | L                                                                                                    |                                    |                 |                                      |

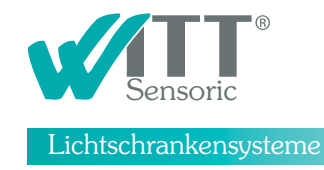

3. Nach dem Absenden des Formulars und der manuellen Prüfung Ihrer Daten erhalten Sie eine Email mit Ihren Zugangsdaten.

Dieser Vorgang erfolgt nicht automatisch. Bitte beachten Sie daher evtl. Wartezeiten von bis zu 2 Tagen. Dieser Vorgang findet nur einmalig bei einer Neuanmeldung statt.

| Home Kontakt Imp              | ressum AGB Datenschutz Versandkosten Katalog anfordern Partner Hilfe | Newsletter                    |
|-------------------------------|----------------------------------------------------------------------|-------------------------------|
| Bradulta                      | Anforderung Händlerzugang                                            | Warenkorb 🍙                   |
| Sicherheitslichtnitter [16]   | Ihre Anforderung eines Händlerzuganges wurde erfolgreich gesendet.   |                               |
| Deichselerkennung DEGI        | Drucken                                                              | rveno-see ag EUK 0,00         |
| > Schließkanten               |                                                                      | Brutto-Betrag EUR<br>0.00     |
| voreilende Lichtschranken     |                                                                      | inkl. Versandkotten           |
| > Einzugsicherungen           |                                                                      | jetzt bestellen 🎲             |
| Reflexionslichtschranken      |                                                                      | Kundanan ita                  |
| Einweglichtschranken          |                                                                      | Sorechzeiten:                 |
| Sicherheitsauswerter          |                                                                      | Montag - Freitag              |
| Gummiprofile                  |                                                                      | Telefon:                      |
| Spiralkabel                   |                                                                      | +49(0)30-75 44 94-120<br>Fax: |
| > Zubehör                     |                                                                      | +49(0)30-75 44 94-123         |
| Schleifendetektoren LOOP      |                                                                      | vertrieb@witt-sensoric.de     |
| Katalog                       |                                                                      |                               |
|                               |                                                                      | Mein Konto                    |
|                               |                                                                      | Benutzername                  |
|                               |                                                                      |                               |
|                               |                                                                      | Passwort                      |
|                               |                                                                      | Anmaldan                      |
|                               |                                                                      | Anmelden                      |
|                               |                                                                      | Konto eröffnen                |
|                               |                                                                      | Passwort vergessen?           |
|                               |                                                                      | Zuletzt gesehen               |
|                               |                                                                      | LOW-POWER-SIGNAL              |
|                               |                                                                      | 4                             |
|                               |                                                                      |                               |
| AKTUELLE SEITE: WITT SENSORIO | GMBH - INHALT                                                        | - TOF                         |

Sollten Sie keine Bestätigungs-Mail erhalten haben, überprüfen Sie bitte den Spamordner Ihres Email-Programmes.

Sollte das nicht zum Erfolg führen, halten Sie bitte telefonische Rücksprache unter 030-75 44 94 120 oder schreiben Sie eine Mail an vertrieb@witt-sensoric-shop.de. Wir helfen Ihnen gerne weiter.

## Wir wünschen Ihnen viel Spaß beim Einkauf in unserem Onlineshop!